Серия: R90

# Регистратор данных

Руководство пользователя

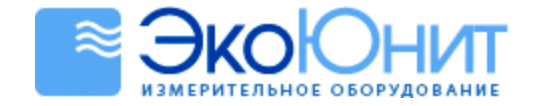

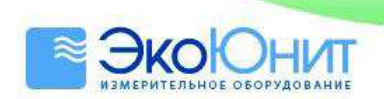

# Содержание

| 1.  | Добро пожаловать!                                           | 3  |
|-----|-------------------------------------------------------------|----|
| 2.  | Начало работы                                               | 4  |
| 3.  | Введение                                                    | 5  |
| 4.  | Инструкция по использованию кнопок                          | 6  |
| 5.  | Установка программного обеспечения                          | 7  |
| 6.  | Инструкции по настройке регистратора данных R90 с GPRS/WiFi | 8  |
| 7.  | Запуск программного обеспечения для web                     | 9  |
| 8.  | Проверка исторических данных и экспорт данных               | 12 |
| 9.  | Управление пользователями                                   | 13 |
| 10. | Управление группами                                         | 14 |
| 11. | Управление устройством (Серую колонку нельзя редактировать) | 15 |
| 12. | Другие параметры                                            | 16 |

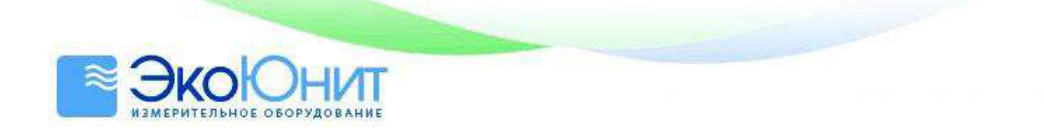

## 1. Добро пожаловать!

Руководство пользователя позволит Вам быстро ознакомиться с данной серией устройств. Пожалуйста, внимательно прочитайте данное руководство, прежде чем использовать устройство.

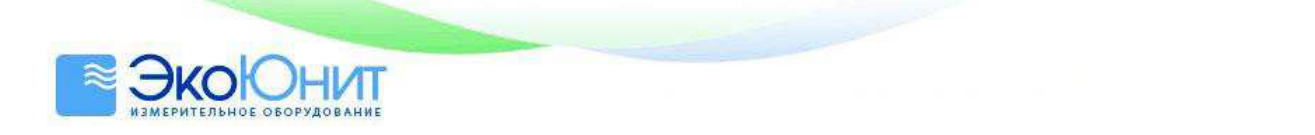

## 2. Начало работы

Всё, что Вам необходимо подготовить, это персональный компьютер с операционной системой Windows XP/7/8 (32-битной или 64-битной) с USB-портом и приводом для компакт-дисков; компакт диск включает пакет программного обеспечения TronFlux.

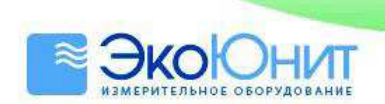

## 3. Введение

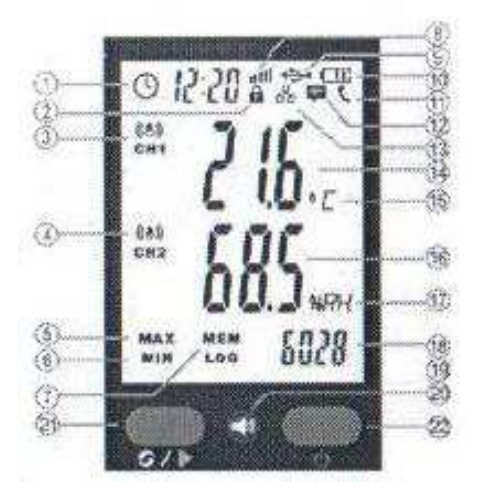

#### 🕦 Дата и время

- Индикация блокировки кнопок
- О Индикация сигнала тревоги Канал 1
- ④ Индикация сигнала тревоги Канал 2
- (5) Максимальное значение
- (6) Минимальное значение
- ⑦ Индикация записей
- (i) Сигнал сети (WiFi, GPRS)
- Подключение к USB-порту
- 혠 🛛 Индикация заряда батареи
- Шиндикация вызова (Устройство с GSM/GPRS)

- Индикация SMS (Устройство с GSM/GPRS)
- Беспроводное подключение (Подключённое устройство с webинтерфейсом)
- 🛞 Значение температуры
- 📧 Единица измерения температуры
- Значение относительной влажности
- Единица измерен я относительной влажности
- 🛞 Количество записей
- 🕦 Индикация записи
- 💿 Индикация сигнала тревоги
- Переключение и регистрация
- Включение/Выключение питания

#### ПРИМЕЧАНИЕ:

Индикатор заряда батареи должен показывать более одной полоски, антенна должна быть установлена правильно (Для регистратора данных с WiFi и с GSM/GPRS); также должна быть установлена SIM-карта, поддерживающая протоколы 2G/3G/4G, с достаточным количеством денежных средств на счету (для регистратора данных с GSM/GPRS).

Для регистратора R90 с GSM/GPRS сигнал сети будет показываться значком **Ш** через 20 секунд после правильной установки SIM-карты и начала записи. Если такой значок не показывается или постоянно мигает, то это означает, что сигнал сети ненормальный, пожалуйста, проверьте исправность SIM-карты и правильность работы регистратора.

Для регистратора R90 с WiFi будет показываться значок иШ через 20 секунд после правильного конфигурирования APN (Имя точки доступа) и адреса сервера.

#### Предупреждение:

Для регистратора R90 с GSM/GPRS не забывайте выключать регистрацию перед установкой/выниманием SIM-карты. При этом не должен показываться значок **IIII**.

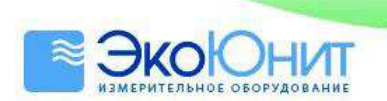

## 4. Инструкция по использованию кнопок

- 1. Нажатие двух кнопок одновременно приводит к блокировке или разблокировке регистратора: 🛍
- 2. В разблокированном состоянии:
  - Нажмите левую кнопку для проверки максимальных значений и общей ёмкости для записи.
    Нажмите левую кнопку ещё раз для проверки минимальных значений и данных, ожидающих выгрузки.
  - Нажмите левую кнопку на 3 секунды для начала регистрации. При этом появится значок LOG. Нажмите левую кнопку на 3 секунды ещё раз для прекращения регистрации. При этом значок LOG исчезнет.
  - Если регистрация не выполняется, нажмите одновременно 2 кнопки, чтобы удалить все данные в регистраторе (Предостережение).

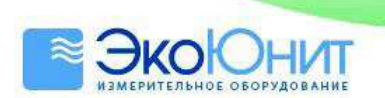

#### 5. Установка программного обеспечения

Сначала скопируйте пакет программного обеспечения на диск (D:) и создайте новую папку. В имени папки не должно быть никаких знаков пунктуации и пробелов, используйте только буквы английского алфавита. Мы предлагаем назвать папку TronFlux.

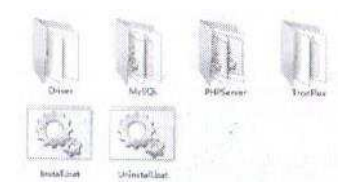

Прежде чем устанавливать программное обеспечение TronFlux, пожалуйста, убедитесь в том, что все остальные программные инструменты не работают. Вы можете запустить остальные программные инструменты после успешной установки TronFlux (В случае каких-либо конфликтов портов).

Запустите мастер установки значком

и следуйте за командами мастера установки.

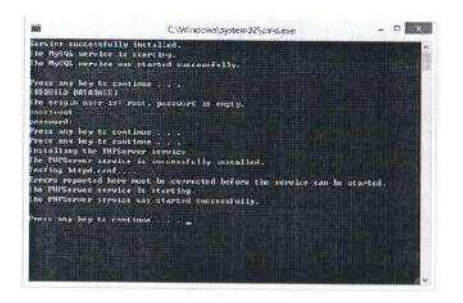

Нажмите любую клавишу для перехода к следующему шагу. Введите имя пользователя **root** без пароля. Нажимайте любую клавишу для перехода к следующему шагу, пока установка не завершится. Введите IPадрес 127.0.0.1 в браузере для открытия программного интерфейса.

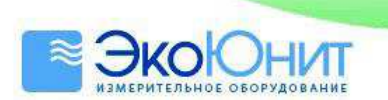

## 6. Инструкции по настройке регистратора данных R90 с GPRS/WiFi

Сначала сконфигурируйте порт маршрутизатора следующим образом. Войдите в меню Advanced setting (Расширенная настройка), выберите в нём опцию Advanced Users (Опытные пользователи), щёлкните на опции Virtual Server (VPS) (Виртуальный сервер) и добавьте виртуальный сервер. Введите номера портов и IP-адреса и сохраните их.

| 的目的 | 防器     |             |           |              |       | 0     |
|-----|--------|-------------|-----------|--------------|-------|-------|
| 7   | REGAN  | sistanî.    | 4580      | PTEAL        | 93#2  | 58    |
|     | 1880 v | 200-6399    | 200-6399  | 192.168.1.21 | ALL ¥ | 03.00 |
| 1   |        | 6600 - 6799 | 8600-6799 | 192,146,131  | ALL   | ď     |

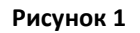

| 虚拟系 | <b>発設</b> |             |             |              |      | 6    |
|-----|-----------|-------------|-------------|--------------|------|------|
| Ū.  | 难定服务者     | 5890        | 7590        | <b>FER</b>   | 9982 | - 16 |
| Ð   |           | 6630 - 6799 | 6660 - 6799 | 752.008.1.1s | AL   | ×.   |
| Ē)  |           | 6231 8.899  | 6260 - 6359 | 32168121     | A.1  | 3    |

#### Рисунок 2

Подключите регистратор данных к персональному компьютеру с помощью USB-кабеля и установите драйвер (из программного пакета). Найдите последовательный порт **СОМ** в утилите **Device Manager** (Диспетчер устройств), например, СОМ6.

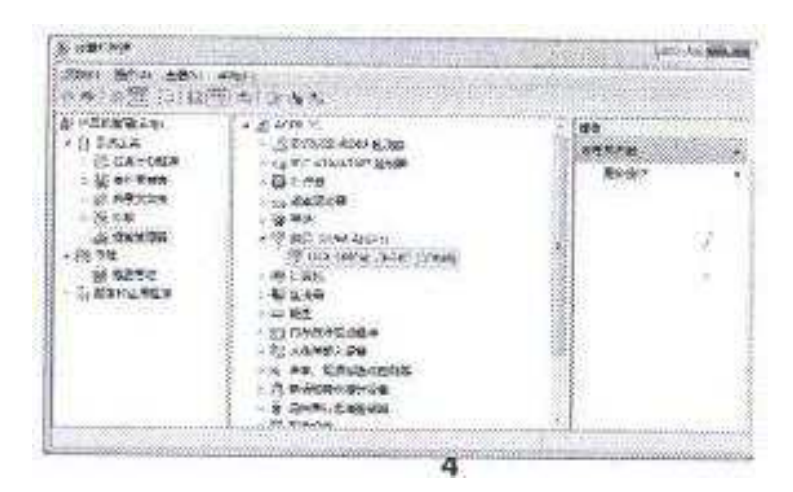

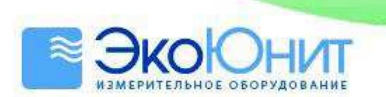

#### 7. Запуск программного обеспечения для web

Запустите программное обеспечение для web и введите IP-адрес 127.0.0.1 или IP-адрес Вашего компьютера. После ввода IP-адреса появится следующее окно:

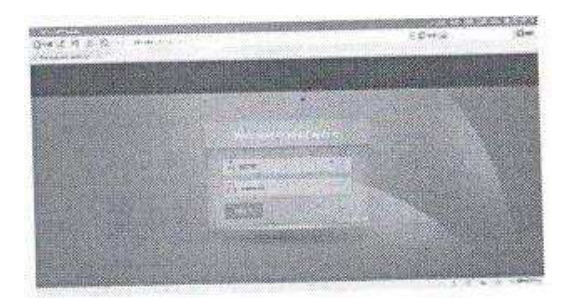

Введите Login Name (Имя пользователя): admin и Password (Пароль): 123456

Войдите в меню System Settings (Настройки системы) —>Software Manager (Диспетчер программ) и измените значение опции Serial Port (Последовательный порт) на СОМ6. Введите номера сетевых портов, назначенных в маршрутизаторе (Как показано на рисунке).

|                 | -   | And the second second s |
|-----------------|-----|----------------------------------------------------------------------------------------------------|
| Ward profession | - 4 | -Revealed governing                                                                                                    |
|                 |     |                                                                                                    |
|                 |     | No. 1                                                                                                    |

Щелкните на опции **Instrument Manage** (Управление устройством) для входа в меню установки параметров, добавьте серийный номер устройства (в соответствии с биркой на задней крышке) и щёлкните на кнопке **Add** (Добавить).

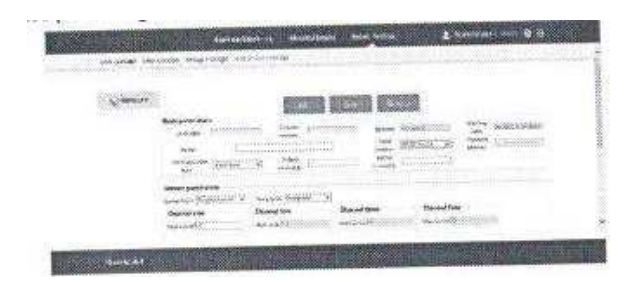

Перейдите к опции **Group Manage** (Управление группой), щёлкните на значке <sup>4</sup> для выбора и добавления устройства, нажмите кнопку **Save** (Сохранить) для сохранения сделанных изменений.

Затем перейдите к опции User Manage (Управление пользователями), щёлкните на кнопке Edit (Редактировать), щёлкните на значке <sup>2</sup> для добавления пользователя, кнопку Save (Сохранить) для сохранения сделанных изменений.

Затем щёлкните на значке 🕒 для запуска TronFlux и проверьте правильность установки соединения.

| A CONTRACTOR OF A CONTRACTOR OF A CONTRACTOR OF A CONTRACTOR OF A CONTRACTOR OF A CONTRACTOR OF A CONTRACTOR OF                                                                                                    |
|----------------------------------------------------------------------------------------------------|
| The life                                                                                                    |
| and a ser in the second for and the second second                                                                                                    |
| Tell men Carry Control Control |
| the same from to be and                                                                                                    |
| Tato de 19 27 52.16 Autor Constit Adatos contest, mai cini-281-                                                                                                    |
| sets as the country, spaces. These supports                                                                                                    |
| ters as to myskith spline Social fords man, between boils along between the                                                                                                    |
| Jers an in risking form them metal over siners!                                                                                                    |
| gent me of 42152154 Igilian Diffailer within sectors in an at the strengt optimist                                                                                                    |
| 25'10 de-18 12:05:10 Pyrise Children Content Content                                                                                                    |
| 2115-00-19 2212110 Light a dealer is dealer) -introduced it toward                                                                                                    |
| Alts with a list to the list of the second second second                                                                                                    |
| many as in collection. Subscription-time and sectors and an annual                                                                                                    |
| Several Martin Contraction Contractioner Section Section 1                                                                                                    |
| 2010-MA-10 12-14-18 Lardolthumb b Lx model: Salarase route parameters to competence                                                                                                    |
| 2015-00-09 32:58:10 Terliterester unter seaters f                                                                                                    |
| 2010-20-19 22 (57-10 Tel La Colorado a la Granda de Colorado De Calendaria                                                                                                    |
| - 2015-00-19 32.15 47 Der Die Gestion der der Die - 12/2014004" serveit tale/1-14 -taeth                                                                                                    |
| 2019-48-18 (2) With the state of the second                                                                                                    |
| Then make brinking the initial man presser, "Birminy and "manage reasons printing them.                                                                                                    |
| ports movie springers - Sortageneer Sectors will add of resard straight theory                                                                                                    |
| the second state of the second state of the se |

Войдите в программное обеспечение для web, на экране появится интерфейс для мониторинга в реальном времени.

AND NO. 10 22 (26 IN Seriel Normer Splane Finder) 2019 No. 10 22 (26 IN Seriel Normer Splane Ander Parker Splane Ander Splane Ander Sp

| 4-        | -0        | Ø staat |   |
|-----------|-----------|---------|---|
|           | W.        |         |   |
| 33.2      | 10        |         |   |
| 63.6      | 4/1<br>10 |         |   |
| (i) 22.00 | -018      | *       | 6 |

Если все значения правильные, снова вернитесь в меню System Settings (Настройки системы) -> Instrument Manage (Управление устройством).

| 1.0.1000 |    | in.     |                                       |    |
|----------|----|---------|---------------------------------------|----|
| - 63     | 3  |         |                                       |    |
| - and 1  |    | C. 1999 | <br>                                  | 15 |
| ÷        |    |         | 1 1 1 1 1 1 1 1 1 1 1 1 1 1 1 1 1 1 1 |    |
| - 10-    | 15 |         |                                       |    |

Щёлкните на устройстве и выберите опцию Other parameters (Другие параметры).

Выберите опцию **WiFi data logger** (Регистратор данных с WiFi), введите имя маршрутизатора и пароль оператора (**APN** (Имя точки доступа)), например, MW313R, 123456789. Введите IP-адрес Вашего персонального компьютера (например, 192.168.1.21) под адресом сервера.

| Other paramet               | \$FS                |                      |             |                |                   | i.             |   |
|-----------------------------|---------------------|----------------------|-------------|----------------|-------------------|----------------|---|
| Stail moder                 | introducely star w: | Oto mide :           | Crear agent | aphasi ent     | Karpalies uplat V | Trave de og    | ā |
| interd over Sight<br>Places | (Saa 🔍              | Rod-time<br>printing | Ciose       | Total records  | (including        | Reported Sweet |   |
| Karo delevas                | ( <u> </u>          | Alem intervato       | si)         | T              |                   |                |   |
| Connocative:                | M65100.123635       | 178                  |             | Server address | 192,993,1251      |                |   |

Выберите опцию <sup>(22)</sup> GPRS data logger (Регистратор данных с GPRS), введите имя оператора(APN (Имя точки доступа)), например, cmnet. Введите mmff666.vicp.cc под адресом сервера.

| <b>JKOOHI</b>              | Т                   |                          |                |              |                       |                 |   |
|----------------------------|---------------------|--------------------------|----------------|--------------|-----------------------|-----------------|---|
| измерительное оборудован   | ИЕ                  |                          |                |              |                       |                 |   |
| Other paramet              | ars.                |                          |                | -            |                       |                 |   |
| liten roode:               | interesting the w   | Stop mode :              | Conservation V | Updoe'd and  | Keep after optor with | Three delays    | 2 |
| faminid and fight<br>sharp | (94)# X             | Real-Secur<br>Drivelings |                | EXM recordic | 95595                 | Recorded Speem. |   |
| Electi dir.e./s).          | 1                   | Auro interval            | a( <u>**</u>   |              |                       |                 |   |
| 30050750255                | Carlos and a second |                          |                | 8            |                       |                 |   |

Затем замените опцию Serial Port (Последовательный порт) на Net export (Экспорт данных сети) и нажмите кнопку Save (Сохранить) для сохранения сделанных изменений. В этом случае связь с устройством будет осуществляться по протоколу WiFi/GPRS и будет беспроводной.

| Basic paramete         | 1        |                        |       |                       |             |                    |          |
|------------------------|----------|------------------------|-------|-----------------------|-------------|--------------------|----------|
| Eq main:               | R50.7HG  | Foresaw<br>version     | ¥1685 | føtse:                | Dir Records | Visaking<br>state: | Received |
| Name                   | 1        |                        | 1     | Stell                 | \$626153004 | Network            | 0.504    |
| Strimer cation<br>Spec | ER eston | Refirsh<br>intervalje: | C     | Record<br>Intervalità | ð 📃         | georges.           |          |

Выйдите из пакета TronFlux и перезапустите его.

| at Treatiles        |                                                             | ail Bercas        |
|---------------------|-------------------------------------------------------------|-------------------|
| 73e Run Help        |                                                             | Million and Aller |
| a Hote Scroll       | jave Log and Devices 🛞 About 🔕 Exit                         |                   |
| Time                | Source Hessage                                              | 1.04              |
| 2015-96-19 20:27:27 | Betwork(TCP) 192 JEE / 107 connected.                       |                   |
| 7015-06-19 73:27:27 | Hetsanic(TDP) Device: "3821055082" unneethed?               |                   |
| 2015-00-19 23:27:27 | Hetwork(ICP) Device: "XR20159002" not configed, disconnect! |                   |
| 3015-06-19 20127127 | Hetwork(10?) 192.148.1.163 cunnetted.                       |                   |
| 2015-06-19 28:27:28 | Hetwork(30P) Bewice: "S628159882" consected!                |                   |
| 2015-06-19 23:27:31 | Hetwork(107) Async tiwe with device: "SR2015V8W2"(1 Lines)  |                   |
| 2815-06-19 28:27:31 | Network(ICP) inspor success?                                |                   |

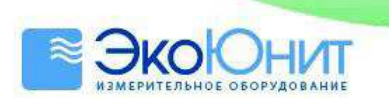

#### 8. Проверка исторических данных и экспорт данных

Откройте программное обеспечение для web, Выберите опцию **Historical Inquiry** (Запрос истории), Выберите требуемый интервал времени, выберите устройство и нажмите кнопку **Submit** (Сделать запрос).

| landour t | diverse residence |
|-----------|-------------------|
|           | * 🛱 46 + 🗮 500    |
|           | and the second    |

После выполнения запроса Вы сможете увидеть график и список данных. Также показываются максимальное, минимальное и среднее значения. Все данные можно экспортировать в форматы BMP/PDF.

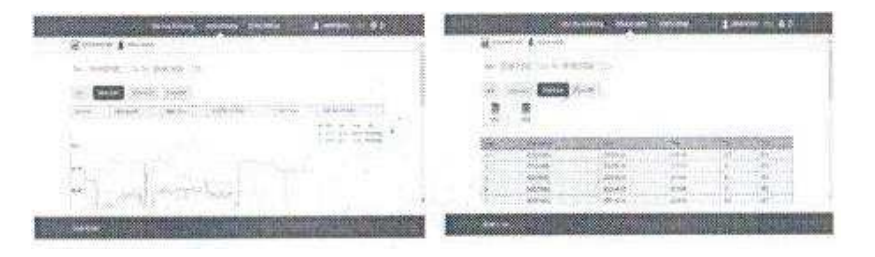

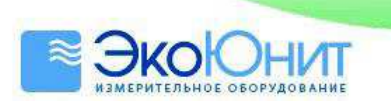

# 9. Управление пользователями

В этом меню Вы можете редактировать, добавлять и удалять пользователей. Каждый пользователь может входить в одну или несколько групп. Можно редактировать номер телефона, на который будет посылаться SMS с сигналом тревоги при превышении указанного порога. Системного администратора удалять нельзя.

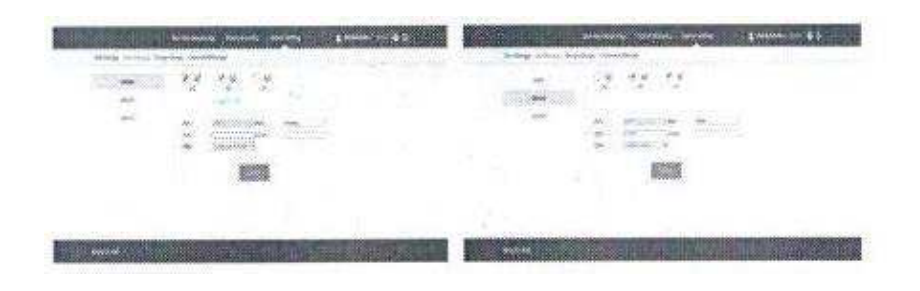

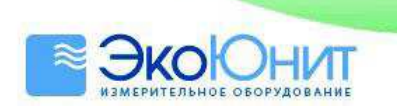

## 10. Управление группами

Вы можете выбрать одно или несколько устройств для одного или нескольких пользователей. Устройство для соответствующего пользователя нужно выбирать в том случае, если он хочет получать сообщения с сигналом тревоги.

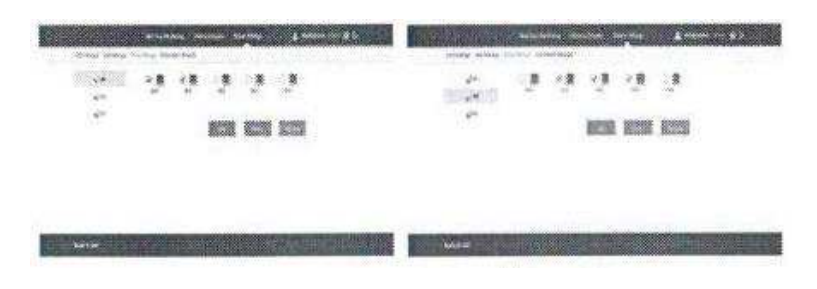

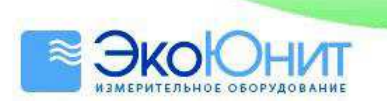

## 11. Управление устройством (Серую колонку нельзя редактировать)

В разделе **Basic parameters** (Базовые параметры) можно установить такие параметры устройства, как **Name** (Имя), **Refresh interval** (Период обновления) и **Record интервал** (Период записи). Мы предлагаем устанавливать значения более 60 с для беспроводного устройства. Примечание: Не изменяйте значение параметра **Communication type** (Тип связи) во время работы устройства в реальной системе, если происходит какое-либо отключение устройства.

| Basic paramete       | ß                |                              |                       |                 |                    |
|----------------------|------------------|------------------------------|-----------------------|-----------------|--------------------|
| lig-taidel           | 205-10-2         | Frankett P.19265             | Eq type:              | Bree Wesseldert | date Rectified     |
| Narrett              | 564              |                              | Serial<br>marches     | 58275938        | Network<br>Hubbins |
| Constantion<br>Types | <u>Bel sapat</u> | Rafinah (ND)<br>interval(S2) | Escuid<br>Intervalis) | <b>60</b>       |                    |

В разделе Sensor parameters (Параметры датчика) можно установить такие параметры, как Sensor Number (Номер датчика) и Sensor Type (Тип датчика), High Limit (Верхний предел для подачи сигнала тревоги) и Low Limit (Нижний предел для подачи сигнала тревоги), а также параметр калибровки для каждого канала.

| Sensor parameters | Teeto Unite (Carolipado 🔗 |                                                       |                       |  |
|-------------------|---------------------------|-------------------------------------------------------|-----------------------|--|
| Channel one       | Channel two               | Channel three                                         | Charnel Four          |  |
| mps classof F.0   | #get win 670              | High Committee B. (B. (B. (B. (B. (B. (B. (B. (B. (B. | 18-4-2                |  |
| Low Crein SSC D   | Los German (STI           | Las los t B                                           | Los Loshiy I          |  |
| туре: Тапричист 😒 | iyes. Tonjarakis v        | Ngam I (1995) Michael (199                            | Phile Lindbergarys 18 |  |
| E. States         | 1                         | 1 3                                                   | f                     |  |

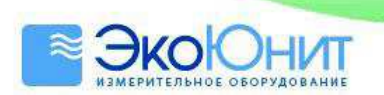

## 12. Другие параметры

- 1. Immediately start (Мгновенный запуск)
- 2. **Delay record** (Задержка записи). Введите числа для установки задержки по времени, например, введите 600, если требуется задержка 10 минут.
- 3. **Start time** (Начальное время). Введите числа для установки времени работы, например, 08002000, для начала работы в 08:00 и окончания работы в 20:00.
- 4. Alarm ON/OFF (Включение/Выключение сигнала тревоги), только для звукового и светового сигналов тревоги.
- 5. **Real-Time printing ON/OFF** (Включение/Выключение печати в реальном времени), только для устройства, поддерживаемого внешним принтером.
- 6. Alarm delay/Alarm interval (Задержка подачи сигнала тревоги / Период подачи сигнала тревоги), только для устройства с GSM, передающего сигналы тревоги через SMS.
- 7. **Operator (APN)** (Оператор (Имя точки доступа)) и **Server address** (Адрес сервера), как указано выше (Только для регистраторов данных с GPRS/WiFi).

| Other paramete | in weiter wer | Scop record     | Could proved W | tiplicad and | Supplements v | Time datap 10              |  |
|----------------|---------------|-----------------|----------------|--------------|---------------|----------------------------|--|
| A STATES       | socialization | 144.7004        |                | horizo       | -             | And a second second second |  |
| Alarin:        | utas 😽        | plateg          | Cotae M        | LODA HELDAN  | Nugha         | Hect and Hampit            |  |
| Marte Selays:  | 1 <u>5</u>    | Wary: Interval) | et ing         |              |               |                            |  |
| Cyronat ARC    | 13-9          |                 |                | Texasidation | MALE SUPER    |                            |  |